## Virtual Web to Fax Manual

## Introduction

This manual is for the purpose to explain to use the Virtual Fax Web to Fax tool. To access the tool follow the document step by step and sending faxes from your PC will be as easy as sending an e-mail.

## Step 1:

Open your internet browser.

In the URL section enter the following address: <u>http://login.virfax.co.za</u> The following screen will appear on your screen:

|                                | Virtual 📭                                                                   |
|--------------------------------|-----------------------------------------------------------------------------|
|                                | Login to FaxCore Web Client                                                 |
| Login:<br>Password:            | Remember me                                                                 |
| Сор                            | yright © 2007 FaxCore, Inc. All rights reserved.                            |
| To protect your account from u | nauthorized access, FaxCore Web Client automatically doses its connection   |
| to your account after a perio  | d of inactivity. If your session ends, refresh your browser, and then login |
|                                | again.                                                                      |

Login with your username and password:

Username = your e-mail address

Password = your 087 number allocated by the Virtual Fax team.

Once entered you will be welcomed by the following screen:

| 🏉 FaxCore 2007 - Windows Internet Exp | plorer                                 |                                  |                            |            |
|---------------------------------------|----------------------------------------|----------------------------------|----------------------------|------------|
| 🕞 🔵 🗢 🙋 http://login.virfax.co.       | . <b>za</b> /default.aspx              |                                  |                            |            |
| 🚖 Favorites 🛛 👍 🔊 Login to DIGE!      | N Mail 🔏 Suggested Sites 👻 🔊 Web Slice | e Gallery 👻 🔀 Website Design, We | b Desi                     |            |
| FaxCore 2007                          |                                        |                                  |                            |            |
| 🗴 🕌 AVG 👻 🔍 🔹 Type your search he     | ere! 🗾 🖬 Search 🔶 🙀 Pag                | e Status 🛛 🔊 News 🔹 🎯 🔹 🛛        | 🗇 E-mail 🔻 👝 Weather 🔹 🚮 🔹 |            |
| Virtual 📭 👞                           |                                        |                                  |                            |            |
| Inbox                                 | New Broadcast Actions                  | Move                             | • Refresh 5 Minutes +      |            |
| Outbox                                | Inhov                                  |                                  |                            |            |
| Sent                                  | THDOX (                                | 1.000                            |                            |            |
| - Failed                              | Date Date                              | Message #                        | From                       | # of Pages |
| Cancelled                             | 🔲 🖂 2010-12-02 01:33: PM               | 154568                           | The Virtual Group          | 1          |
| Trash                                 | 🔲 🖂 2010-11-26 11:25:53 AM             | 151328                           | The Virtual Group          | 2          |
| 🛨 🧐 Personal Folder                   | 🔲 🖂 2010-11-18 12:45:37 PM             | 147295                           | The Virtual Group          | 1          |
|                                       | 🔲 🖂 2010-11-18 12:27:10 PM             | 147271                           | The Virtual Group          | 1          |
|                                       | 🔲 🖂 2010-11-09 02:02:06 PM             | 142035                           | The Virtual Group          | 1          |
|                                       | 🔲 🖂 2010-11-01 12:18:17 PM             | 137218                           | The Virtual Group          | 1          |
|                                       | 🔲 🖂 2010-10-29 12:16:22 PM             | 136383                           | The Virtual Group          | 1          |
|                                       | 🔲 🖂 2010-10-29 12:15:11 PM             | 136382                           | The Virtual Group          | 1          |
|                                       | 🔲 🖂 2010-10-29 08:51:42 AM             | 136111                           | The Virtual Group          | 1          |
|                                       | 🔲 🖂 2010-10-28 09:35:00 AM             | 135550                           | The Virtual Group          | 1          |
|                                       | 🔲 🖂 2010-10-28 09:32:44 AM             | 135541                           | The Virtual Group          | 1          |

Select New from the screen that appears.

| FaxCore 2    | 007 - Send Message - Win                   | dows Internet Explore | er          |         |            |                    |            |         | x    |
|--------------|--------------------------------------------|-----------------------|-------------|---------|------------|--------------------|------------|---------|------|
| 🔊 http://log | gin. <b>virfax.co.za</b> /User/Messa       | ges/SendMessage.asj   | рх          |         |            |                    |            |         |      |
| × 🛓 AVG      | <ul> <li>Q • Type your search h</li> </ul> | ere!                  | - 💽 Search  | 🔶 🙀 Pa  | ige Status | News 🔹 🛛 🤕         | • 🖂 E-mail | •       | >>   |
| New Mes      | sage                                       |                       |             |         |            |                    |            |         |      |
| Send         |                                            |                       |             |         |            |                    |            | 0       | Help |
| Sender Pro   | file                                       |                       |             |         |            |                    |            |         |      |
| From         | Ruaan Nel                                  |                       |             |         |            |                    |            |         |      |
| Company      | The Virtual Group                          |                       |             |         |            |                    |            |         |      |
| Message Ir   | ifo                                        |                       |             |         |            |                    |            |         |      |
| Subject      |                                            |                       |             |         |            |                    |            |         |      |
| Notes        |                                            |                       |             |         |            |                    |            |         |      |
|              |                                            |                       |             |         |            |                    |            |         |      |
|              |                                            |                       |             |         |            |                    |            |         |      |
|              |                                            |                       |             |         |            |                    |            |         |      |
| Message Pr   | roperties                                  |                       |             |         |            |                    |            |         |      |
| RECIPIENT    | S DOCUMENTS                                | OPTIONS               |             |         |            |                    |            |         |      |
| Add Generi   | c Recipients                               |                       |             | Recipie | nts        |                    |            |         |      |
| Name         |                                            |                       | Add         | *       | NS NE Name | Company            | Delivery   | Notify  |      |
| Company      |                                            |                       |             |         |            | No records to disp | ay.        | Address |      |
| Delivery Ra  | w Fax                                      |                       | •           |         |            |                    |            |         |      |
| Address      |                                            |                       |             |         |            |                    |            |         |      |
| Notify Email |                                            |                       |             |         |            |                    |            |         |      |
|              |                                            |                       |             |         |            |                    |            |         |      |
|              | Select Internal Use                        | Add From A            | ddress Book |         |            |                    |            |         |      |
|              |                                            |                       |             |         |            |                    |            |         |      |
|              |                                            |                       |             |         |            |                    |            |         |      |
|              |                                            |                       |             |         |            |                    |            |         |      |
|              |                                            |                       |             |         |            |                    |            |         |      |
|              |                                            |                       |             |         |            |                    |            |         |      |
|              |                                            |                       |             |         |            |                    |            |         |      |

| 🥖 FaxCore 2     | 007 - Send Message - Windo           | ows Internet Explore | r           |                       |                     |            |          |
|-----------------|--------------------------------------|----------------------|-------------|-----------------------|---------------------|------------|----------|
| 🖉 http://log    | in. <b>virfax.co.za</b> /User/Messag | es/SendMessage.asp   | x           |                       |                     |            |          |
| × 💐 AVG         | ▼ Q ▼ Type your search her           | el 🔻                 | Search      | 🎽 Page Status         | 🚺 News 🔹 🛛 🤕        | • 🖾 E-mail | • »      |
| New Me          | sage                                 |                      |             |                       |                     |            |          |
| Send            |                                      |                      |             |                       |                     |            | 🕜 Help   |
| Sender Pro      | île                                  |                      |             |                       |                     |            |          |
| From            | Ruaan Nel                            |                      |             |                       |                     |            |          |
| Company         | The Virtual Group                    |                      |             |                       |                     |            |          |
| Message In      | fo                                   |                      |             |                       |                     |            |          |
| Subject         | this is for your cover sheet         |                      |             |                       |                     |            |          |
| Notes           | this is for your cover sheet         |                      |             |                       |                     |            |          |
|                 |                                      |                      |             |                       |                     |            |          |
|                 |                                      |                      |             |                       |                     |            |          |
|                 |                                      |                      |             |                       |                     |            |          |
| Message P       | operties                             |                      |             |                       |                     |            |          |
| RECIPIENT       | S DOCUMENTS                          | OPTIONS              |             |                       |                     |            |          |
| Add Generi      | Recipients                           |                      | Re          | cipients              |                     |            |          |
| Name us         | r being sent to                      |                      | Add         | NS NF Name            | Company             | Delivery   | Notify   |
| Company co      | mpany being sent to                  | /                    |             |                       | No records to displ | Address    | Address  |
| Delivery Ra     | w Fax                                | //                   |             |                       |                     | u , .      |          |
| Address 01      | 9725158                              |                      |             |                       |                     |            |          |
| Notify Email Us | r email being sent to                |                      |             |                       |                     |            |          |
|                 |                                      |                      | _           |                       |                     |            |          |
|                 | Select Internal Users                | Add From Ad          | ldress Book |                       |                     |            |          |
|                 |                                      |                      |             |                       |                     |            |          |
|                 |                                      |                      |             |                       |                     |            |          |
|                 |                                      |                      |             |                       |                     |            |          |
|                 |                                      |                      |             |                       |                     |            |          |
|                 |                                      |                      |             |                       |                     |            |          |
|                 |                                      |                      | 🗿 Ir        | ternet   Protected Me | ode: On             |            | € 100% ▼ |

Enter all the relevant details in the given fields as per below:

Once all the details are entered select the add button.

Details will appear on the right hand side under recipients. The next step is to select the Documents tab

| FaxCore 20   | 007 - Send Message - Windows Internet Explorer           | -                                            | ×     |
|--------------|----------------------------------------------------------|----------------------------------------------|-------|
| 🔊 http://log | jin. <b>virfax.co.za</b> /User/Messages/SendMessage.aspx |                                              | 8     |
| × 🛃 AVG      | ▼ Q, ▼ Type your search here! ▼ 🖸 Se                     | arch 🕴 🙀 Page Status 📔 🔝 News 🔹 🗐 🔹 🗔 E-mail | • ·   |
| New Mes      | isage                                                    |                                              | _     |
| Send         |                                                          |                                              | 🕢 Hel |
| Sender Pro   | file                                                     |                                              |       |
| From         | Ruaan Nel                                                |                                              |       |
| Company      | The Virtual Group                                        |                                              |       |
| Message In   | fo                                                       |                                              |       |
| Subject      | this is for your cover sheet                             |                                              |       |
| Message Pr   | operties                                                 |                                              |       |
| Message Pr   |                                                          |                                              |       |
| NECH IEIVI   | Attach Docu                                              | nts X Un Down Document                       |       |
| - Document   | Attach Doct                                              |                                              |       |
|              | fault                                                    | Vincual rusan cover                          |       |
| + Shared     | Documents                                                |                                              |       |
| _            |                                                          |                                              |       |
|              |                                                          | $\rightarrow$                                |       |
|              |                                                          | ·                                            |       |
|              |                                                          |                                              |       |
|              |                                                          |                                              |       |
|              |                                                          |                                              |       |
|              |                                                          |                                              |       |

Select the attach documents button (this will be the to select the document that you would like to fax.

| FaxCore 2007 - :                                          | Send Message - Windows Internet Exp        | olorer 🗠                                              |        |
|-----------------------------------------------------------|--------------------------------------------|-------------------------------------------------------|--------|
| < 🏭 AVG 👻 🔍                                               | <ul> <li>Type your search here!</li> </ul> | 🔹 🔁 Search 🔶 🔐 Page Status   🔊 News 🔹   🤕 • 🗔 E-mai 💌 | »      |
| New Message                                               |                                            |                                                       |        |
| Send                                                      | 📄 Upload Document                          | ×                                                     | 🕜 Help |
| Sender Profile<br>From Rua                                | 🚰 Attach 🛛 🖏 Close                         | @ Help                                                |        |
| Company The<br>Message Info<br>Subject this<br>Notes this | Add                                        | Select Clear xRemove                                  |        |
| Hessage Proper<br>RECIPIENTS                              |                                            |                                                       |        |
|                                                           |                                            |                                                       |        |

Select the select button to select your document to fax.

| ] http://login.virfax.c    | :o.za/User/Messages/SendMes   | sage.aspx                                         |                                |                          |        |
|----------------------------|-------------------------------|---------------------------------------------------|--------------------------------|--------------------------|--------|
|                            | Choose File to Upload         | Counds   Dans Chatus   De No.                     |                                |                          | x      |
| New Message                |                               | Statement Statement Statement Statement           |                                |                          |        |
| Send 📑                     | Correction Cibraries          | Documents                                         | ✓ ✓ Search                     | Documents                | Q      |
| Sender Profile             | Organize 🔻 New fold           | er                                                |                                | := ▼ □                   | ?      |
| From Rua<br>Company The    | ☆ Favorites ■ Desktop         | Documents library<br>Includes: 2 locations        |                                | Arrange by: Folder 🔻     |        |
| Subject this<br>Notes this | Downloads<br>Recent Places  ■ | Name<br>~\$nt to save money turther on your telec | Date modified 2010/08/23 12:43 | Type<br>Microsoft Office | Si ^   |
|                            |                               | ~\$oposal to Internet Solutions                   | 2010/09/25 06:12               | Microsoft Office         |        |
|                            | Desktop                       | African Bank Business benefits 13 August          | 2010/08/13 09:28               | Microsoft Office         |        |
|                            |                               | African Bank presentation overview_2              | 2010/05/19 05:12               | Microsoft Office         |        |
| Message Proper             | Documents                     | Fax over IP - ruaan doc                           | 2010/08/03 03:14               | Microsoft Office         | _      |
| RECIPIENTS                 | Nusic     Distance            | tax sales diagram                                 | 2010/09/05 09:07               | Microsoft Office         |        |
|                            | Videos                        | Final layout of Papilon                           | 2010/08/09 02:37               | Microsoft Office         |        |
| " Documents                | Homogroup                     | Masting matter Counciling 2010 00 07              | 2010/10/22 10:57               | Microsoft Office         |        |
|                            | Russe                         |                                                   | 2010/09/07 10:44               | Microsoft Office         |        |
| Charled Doc                |                               |                                                   | 2010/06/11 05:04               | WICTOSOIL OTTICE         | -<br>+ |
| in page official colored   | Fig. computer                 |                                                   | AUCH                           | (+ +)                    |        |
|                            | File r                        | ame: Fax over IP - ruaan doc                      |                                | (*.*)                    | •      |
|                            |                               |                                                   | Op                             | en Cancel                |        |
|                            |                               |                                                   |                                |                          | ,d     |
|                            |                               |                                                   |                                | _                        |        |
|                            |                               |                                                   |                                |                          |        |

Once the document is selected – select the open button.

The file will appear in the text box next to select and clear.

| FaxCore 2007 - 3             | Send Message - Windows Internet Explorer                                    |        |
|------------------------------|-----------------------------------------------------------------------------|--------|
| 🖉 http://login.virf          | ax.co.za/User/Messages/SendMessage.aspx                                     | 2      |
| x 🕌 avg 🔻 🔍                  | • Type your search here! • Search 🔶 🔀 Page Status 🛛 🔊 News • 🛛 🥪 • 🗔 E-mail | • »    |
| New Message                  |                                                                             | _      |
| Send                         | 📄 Upload Document 🛛 🗙 🗙                                                     | 🕜 Help |
| Sender Profile<br>From Rua   | Attach Close                                                                |        |
| Message Info<br>Subject this | C:\fakepath\Fax over IP - ruaan docx Select Clear xRemove                   |        |
| Notes this                   | Add                                                                         |        |
| Massage Proper               |                                                                             |        |
| RECIPIENTS                   |                                                                             |        |
| Documents                    |                                                                             |        |
| 🗄 🔛 Shared Docu              |                                                                             |        |
|                              |                                                                             |        |
|                              |                                                                             |        |
|                              |                                                                             |        |

Select the attach button.

| G FaxCore 2007 - Send Me       | essage - Window:  | s Internet Exp | plorer         |        |         |      |                              |        |
|--------------------------------|-------------------|----------------|----------------|--------|---------|------|------------------------------|--------|
| line http://login.virfax.co.za | a/User/Messages/  | SendMessag     | e.aspx         |        |         |      |                              |        |
| 🗙 🏭 AVG 🔻 🔍 • Type             | your search here! |                | 👻 💽 Search     | 🕴 🙀 Pa | age Sta | tus  | 🔝 News 🔹 🛛 🥪 🖂 E-mail        | • »    |
| New Message                    |                   |                |                |        |         |      |                              |        |
| Send                           |                   |                |                |        |         |      |                              | 🕜 Help |
| Sender Prom                    |                   |                |                |        |         |      |                              |        |
| From Ruaan                     | $\geq$            |                |                |        |         |      |                              |        |
| Company The Virtual G          | Group             |                |                |        |         |      |                              |        |
| Message Info                   |                   |                |                |        |         |      |                              |        |
| Subject this is for you        | ur cover sheet    |                |                |        |         |      |                              |        |
| this is for you                | ur cover sheet    |                |                |        |         |      |                              |        |
|                                |                   |                |                |        |         |      |                              |        |
|                                |                   |                |                |        |         |      |                              |        |
| Message Properties             |                   |                |                |        |         |      |                              |        |
| RECIPIENTS DOC                 |                   | PTIONS         |                |        |         |      |                              |        |
|                                |                   | Att            | cach Documents | Х      | Up      | Down | Document                     |        |
| Documents                      |                   |                |                | ×      | ŵ       | 4    | virtual ruaan cover          | 1      |
| 🗄 🗀 Default                    |                   |                |                | ×      | ŵ       | 4    | Fax over IP - ruaan doc.docx |        |
| 🗄 🔛 Shared Documents           |                   |                |                |        |         |      |                              |        |
|                                |                   |                |                |        |         |      |                              |        |
|                                |                   |                |                |        |         |      |                              |        |
|                                |                   |                |                |        |         |      |                              |        |
|                                |                   |                |                |        |         |      |                              |        |
|                                |                   |                |                |        |         |      |                              |        |
|                                |                   |                |                |        |         |      |                              |        |
|                                |                   |                |                |        |         |      |                              |        |
|                                |                   |                |                |        |         |      |                              |        |

The document will be listed under the right hand side just after the cover page line

The final step is to send the fax by selecting the send button in the top left hand corner.

A successful send of a fax will be displayed by the following screen.

| FaxCore 20              | 007 - Send Message - Windows Internet Explorer                                     |
|-------------------------|------------------------------------------------------------------------------------|
| 🔊 http://log            | gin.virfax.co.za/User/Messages/SendMessage.aspx                                    |
| × 🌆 AVG                 | 🔻 🔍 🗣 Type your search here! 🔹 💽 Search 🔶 🔀 Page Status 📔 🔊 News 🐑 📝 E-mail 💌 💦 👻  |
| New Mes                 | sage                                                                               |
| Send                    | 🔞 Help                                                                             |
| Sender Prof             | file                                                                               |
| From                    | Ruaan Nel                                                                          |
| Company                 | The Virtual Group                                                                  |
| Message In              |                                                                                    |
| Notes                   | this is for your cover sheet                                                       |
| Message Pr<br>RECIPIENT | roperties<br>IS DOCUMENTS OPTIONS<br>Att<br>s<br>fault<br>d Documents<br>Cocuments |
|                         |                                                                                    |